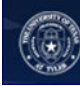

# eSHOP Profile Management

## Table of Contents

| User Profile and Preferences                       | 2 |
|----------------------------------------------------|---|
| Update your name, phone number or email addresses. | 2 |
| Cart Assignees                                     | 3 |
| Add Assignee to Profile                            | 3 |
| Notification/Email Preferences                     | 5 |
| To access your notification/email preferences:     | 5 |

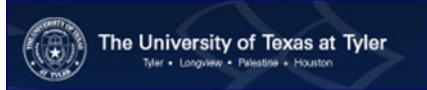

?

### **User Profile and Preferences**

Update your name, phone number or email addresses.

1. Click your name in the Top Banner

| Ruby Requester 🔻 🛧 🏴 斗 📜 2,881.00 USD 🛛 Search (Alt+Q) | Q |
|--------------------------------------------------------|---|
| <br>Ruby Requester                                     | ? |
| View My Profile<br>Dashboards                          |   |
| Set My Home Page<br>Logout                             |   |
| You do not have any recent orders                      |   |

- 2. Click View My Profile
- 3. Make necessary change(s) to User Name, Phone Number, Email etc. page

| Ruby Requester                         |        | User's Name, Phone    | Number, Email, etc.                         |
|----------------------------------------|--------|-----------------------|---------------------------------------------|
| User Name rubyr                        |        | First Name            | Ruby                                        |
|                                        |        | Last Name             | Requester                                   |
|                                        |        | Phone Number          |                                             |
| User Profile and Preferences           | $\sim$ |                       | Country Code, Area, Phone Number, Extension |
| User's Name, Phone Number, Email, etc. |        | E-mail Address        | rubyr@utsystem.edu Email Us                 |
| Language, Time Zone and Display Set    | ttings | Business Unit         | UT System Administration (utsystem.edu)     |
| Default User Settings                  | >      | Department            |                                             |
| User Roles and Access                  | >      | Position              |                                             |
| Ordering and Approval Settings         | >      |                       |                                             |
| Permission Settings                    | >      | User Name             | rubyr                                       |
| Notification Preferences               | \$     | Authentication Method | Local                                       |
| User History                           |        |                       |                                             |

- 4. Click Save
- 5. Click Language, Time Zone and Display Settings, make necessary changes to that page.

My Profile > Language, Time Zone and Display Settings  $m{
abla}$ 

| Ruby Requester                                  |        | Language, Time Zone and Display Settings |                                     |  |
|-------------------------------------------------|--------|------------------------------------------|-------------------------------------|--|
| User Name rubyr                                 |        | Select a Language                        | •                                   |  |
| User Profile and Preferences                    | •      | Country                                  | Υ                                   |  |
| User's Name, Phone Number, Email, e             | etc.   | Currency                                 | <b>T</b>                            |  |
| Language, Time Zone and Display Se              | ttings | Time Zone                                |                                     |  |
| User Roles and Access                           | >      | Color Theme                              | UT System Theme                     |  |
| Ordering and Approval Settings                  | >      | Enable Accessibility Mode                | Ves 🖲 No                            |  |
| Permission Settings<br>Notification Preferences | >      | Help on mouse over                       | •                                   |  |
| User History                                    | >      | Preferred email format                   |                                     |  |
|                                                 |        | Access Training Content Configuration    | Yes No                              |  |
|                                                 |        | Home Page                                | Default      Override Shopping Home |  |
|                                                 |        |                                          | Save Change                         |  |

6. Click Save Changes

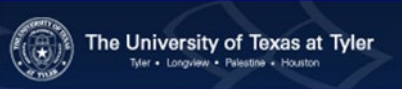

#### **Cart Assignees**

A Cart Assignee is a Requester who can submit carts into UT Share/PeopleSoft. When you select a Requester and specify him/her as your preferred Cart Assignee, the cart for all of your subsequent orders will automatically be assigned to that Requester. When submitting the cart, you can reassign any of these carts to a different Requester, if needed.

#### Add Assignee to Profile

1. From the eSHOP homepage, access your profile by clicking your name and selecting the **View My Profile** link.

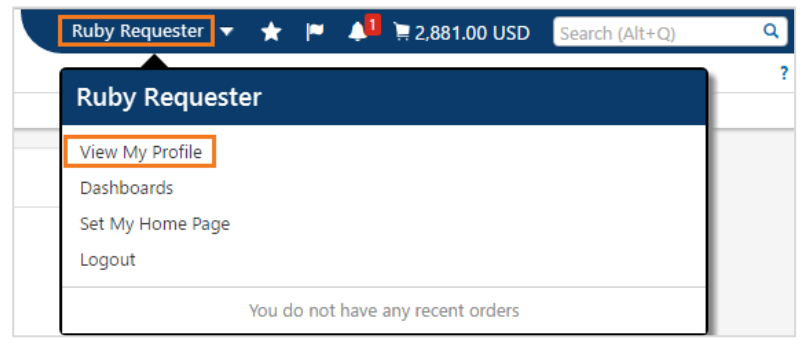

2. Within your profile, click on **Default User Setting > Cart Assignees**.

| My Profile > | Cart Assignees 🗢 |
|--------------|------------------|
|--------------|------------------|

| Ruby Requester           User Name         rubyr |          | Cart Assignees    |        |
|--------------------------------------------------|----------|-------------------|--------|
|                                                  |          | Add Assignee      |        |
|                                                  |          | My Cart Assignees | ?      |
| User Profile and Preferences                     | >        | Name              | Action |
| Default User Settings                            | ~        |                   |        |
| Custom Field and Accounting Code I               | Defaults |                   |        |
| Default Addresses                                |          |                   |        |
| Cart Assignees                                   |          |                   |        |
| User Roles and Access                            | >        |                   |        |
| Ordering and Approval Settings                   | >        |                   |        |
| Permission Settings                              | >        |                   |        |
|                                                  |          |                   |        |
| Notification Preferences                         | >        |                   |        |

3. Click the **Add Assignee** button.

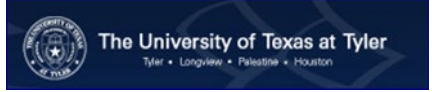

4. In the resulting pop-up window, enter the search criteria and press the **Search** button.

| User Search      |                                         | ? |
|------------------|-----------------------------------------|---|
| Last Name        | requester                               |   |
| First Name       |                                         |   |
| User Name        |                                         |   |
| Email            |                                         |   |
| Business Unit    | UT System Administration (utsystem.edu) |   |
| Results Per Page | 10 🔻                                    |   |
| Search           |                                         |   |

5. In the resulting window, click the [select] link next to the desired Requester.

| New Search      |              |                     |                 |          |
|-----------------|--------------|---------------------|-----------------|----------|
| Name 🔺          | User Name 🗠  | Email 🗠             | Phone           | Action   |
| Requester, Ruby | rubyr        | rubyr@utsystem.edu  |                 | [select] |
| Requester, Rob  | robrequester | robreq@utsystem.edu | +469 (284) 7386 | [select] |

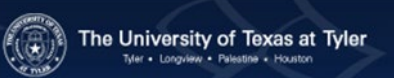

### Notification/Email Preferences

For each system generated notification/email message, you have the ability to choose the way you want to receive the information. The options are:

- None no message is sent
- Email a message is sent to the email address stored in your eSHOP profile
- Notification a message is available under Notifications in the eSHOP Top Banner
- Email & Notification: a message is sent via email AND displayed under Notifications in the eSHOP Top Banner

#### To access your notification/email preferences:

- 1. Click your name in the banner
- 2. Click View My Profile
- 3. Click Notification Preferences in the side menu, a sub menu of links will display.

| Ruby Requester                 |        |
|--------------------------------|--------|
| User Name rubyr                |        |
| User Profile and Preferences   | >      |
| Default User Settings          | >      |
| User Roles and Access          | >      |
| Ordering and Approval Settings | >      |
| Permission Settings            | >      |
| Notification Preferences       | $\sim$ |
| Shopping, Carts & Requisitions |        |
| Purchase Orders                |        |
| Accounts Payable               |        |
| Contracts                      |        |
| Supplier Management            |        |
| User History                   | >      |

#### 4. Click the area in which you wish to set a notification, i.e. Shopping, Carts & Requisitions

| Ruby Requester                 |   | Notification Preferences: Shoppin         | ng, Carts & Requisitions | Edit Section |
|--------------------------------|---|-------------------------------------------|--------------------------|--------------|
| Jser Name rubyr                |   |                                           |                          |              |
|                                |   | Prepared By - Cart Assigned Notice 📀      | None                     |              |
| User Profile and Preferences   | > | Drenared Ry - DR rejected/returned        | None                     |              |
| Default User Settings          | > | Prepared by Prinejected/returned          | None                     |              |
| User Roles and Access          | > | Cart Assigned Notice 📀                    | Email & Notification     |              |
| Ordering and Approval Settings | > | Receive PR and PO notifications for Carts | Email & Notification     |              |
| Permission Settings            | > | Assigned to Me 😨                          |                          |              |
| Notification Preferences       | ~ | Assigned Cart Processed Notification 💿    | Email & Notification     |              |
| Shopping, Carts & Requisitions |   |                                           |                          |              |
| Purchase Orders                |   | Assigned Cart Deleted Notification 🚱      | Email & Notification     |              |
| Accounts Payable               |   | Cart/PR rejected/returned 💿               | Email & Notification     |              |
| Contracts                      |   |                                           |                          |              |
| Supplier Management            |   |                                           |                          |              |
| User History                   | 5 |                                           |                          |              |

#### 5. Click Edit Section to make changes

In Edit Mode, you can choose the system default, or override the default with your choice from the drop down list.

| 🟦 Home              |                                                     |                                           | Ruby Requester 🔻                                                   | 🛧 🏴 🔎 📜 0.00 USD 🛛 Search (Alt+Q) 🔍  |
|---------------------|-----------------------------------------------------|-------------------------------------------|--------------------------------------------------------------------|--------------------------------------|
| ) Shop              | My Profile > Notification Preferences > Shopping, C | arts & Requisitions 🗢                     |                                                                    | ?                                    |
| 🗐 Documents         | Ruby Requester                                      | Notification Preferences: Shop            | oping, Carts & Requisitio                                          | ns ?                                 |
| 💋 Contracts         | User Name rubyr                                     | Prepared By - Cart Assigned Notice 📀      | <ul> <li>Default          <ul> <li>Override</li> </ul> </li> </ul> | Email                                |
| <b>h.</b> Reporting | Notification Preferences                            | Prepared By - PR rejected/returned 😨      | Default     Override     Default     Override                      | None                                 |
|                     | Shopping, Carts & Requisitions<br>Purchase Orders   | Receive PR and PO notifications for Carts | Default     Override                                               | Notification<br>Email & Notification |
|                     | Contracts<br>Supplier Management                    | Assigned Cart Processed Notification ③    | <ul> <li>Default</li> <li>Override</li> </ul>                      | Email & Notification                 |
|                     | User History                                        | Assigned Cart Deleted Notification 😨      | Default Override                                                   | Email & Notification                 |
| Menu Search         |                                                     | Cart/PR rejected/returned 💿               | Override                                                           | Email & Notification                 |
| (ut m)              |                                                     |                                           |                                                                    | Save Changes Cancel                  |

6. Click Save Changes when finished